# Hướng dẫn sử dụng Hệ thống Quản lý Nghiên cứu viên của Viện Nghiên cứu cao cấp về Toán Tháng 11/2014

Chào mừng bạn đến với Hệ thống quản lý Nghiên cứu viên (RMS) của Viện Nghiên cứu cao cấp về Toán (VIASM). Đây là hệ thống quản lý trực tuyến Lý lịch Khoa học và Đề tài nghiên cứu của các ứng viên đăng ký làm việc tại VIASM.

Bạn vui lòng đọc kỹ hướng dẫn sử dụng này để đăng ký đề tài và cập nhật thông tin đầy đủ, chính xác nhất. Các thông tin bằng tiếng Việt cần được nhập đầy đủ dấu tiếng Việt.

Đầu tiên bạn truy cập hệ thống tại địa chỉ <u>rms.viasm.edu.vn</u> qua bất kỳ trình duyệt Internet nào (Internet Explorer, Chrome, Firefox vv.).

#### 1. Đăng ký tài khoản trên hệ thống

Mỗi một thành viên tham gia hệ thống bắt buộc phải có tài khoản riêng để đăng nhập hệ thống RMS của VIASM. Nếu bạn chưa có tài khoản bạn cần khởi tạo bằng cách nhấn nút **Sign-up/Đăng ký** trong cửa sổ đầu tiên.

Lưu ý: Tài khoản này sẽ gắn với email bạn khai báo, và bạn có thể sử dụng về sau và cho các đợt đăng ký làm việc tiếp theo tại Viện.

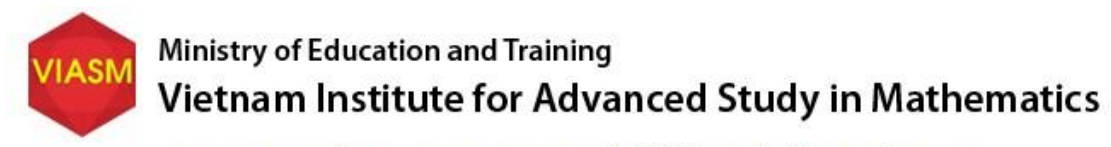

VIASM Researcher Management System / Hệ thống Quản lý NCV của VNCCCT

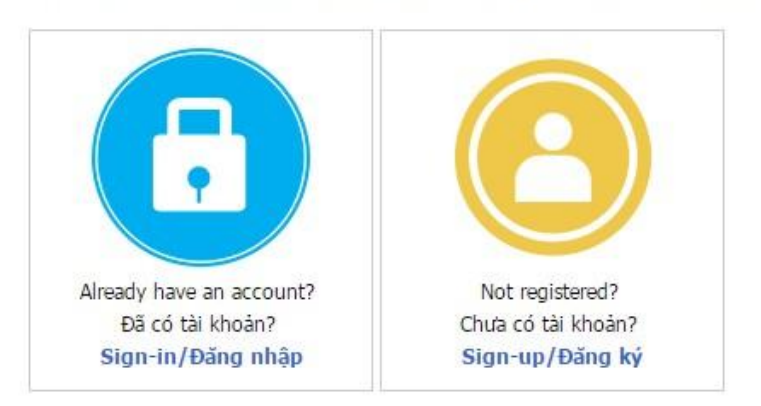

Các thông tin bằng tiếng Việt đề nghị ghi đủ dẫu tiếng Việt If you are having problems with the system please contact application@viasm.edu.vn for support.

Address: The 7th floor, Ta Quang Buu Library, University of Science and Technology, 1 Dai Co Viet Street, Ha Noi, Viet Nam. Tel: +84 4 3623 1542 - Fax: +84 4 3623 1543 - Email: viasm@viasm.edu.vn Copyright (c) 2014 VIASM

#### Một cửa số mới hiện ra:

| VIASM Ministry                                | of Education and Training<br>m Institute for Advanced Study in Mathematics                                                                                                    |
|-----------------------------------------------|----------------------------------------------------------------------------------------------------|
| n-up/Đăng ký                                  |                                                                                                    |
| (Tài khoản này sẽ được sử dụng về s           | au/ Your account will be used next time you apply to VIASM)                                                                                                    |
| Fill in all the fields marked (*)/ Điền thông | g tin vào tất cả các trường được đánh dấu (*).                                                                                                    |
| Full-name/ Họ và tên (ghi rõ tên tiếng        | Việt có dấu): (*)                                                                                                    |
| E-mail/ Email truy cập: (*)                   |                                                                                                    |
| Re-enter E-mail/ Nhập lại email: (*)          |                                                                                                    |
| Password/ Mật khẩu: (*)                       |                                                                                                    |
| Re-enter Password/ Nhập lại mật khẩu          | :: (*)                                                                                                    |
| Captcha/ Chuổi an ninh:                       | 555800                                                                                                    |
| Enter Captcha/ Nhập chuỗi an ninh (*)         |                                                                                                    |
|                                               | Sign-up/Đăng ký tài khoản Clear/Làm mới                                                                                                    |
|                                               | Sign-in/Đăng nhập                                                                                                    |
|                                               |                                                                                                    |
| If you are baying                             | Các thông tin bằng tiếng Việt đề nghị ghi đủ dấu tiếng Việt<br>Laphlans with the sustam place contact application@vissm adu yn far support                                     |
| II YOU are naving                             | ) problems with the system please contact application@viasin.edu.virror support.                                                                                               |
| Address: The 7th floor,                       | Ta Quang Buu Library, University of Science and Technology, 1 Dai Co Viet Street, Ha Noi, Viet Nam.<br>Tel: +84.4 3623 1542 - Fax: +84.4 3623 1543 - Fmail: viasm@viasm.edu.vn |
|                                               | Copyright (c) 2014 VIASM                                                                                                    |

Bạn cần phải điền đầy đủ thông tin vào ô nhập có đánh dấu (\*), sau đó nhấn nút **Sign-up/Đăng ký tài khoản**. Hệ thống sẽ gửi một email kích hoạt tài khoản đến email bạn đã khai báo. Để kích hoạt tài khoản, bạn cần phải mở email và click vào link kích hoạt được cung cấp trong

email. (Nếu bạn không nhận được email kích hoạt trong Inbox, vui lòng kiểm tra trong các thư mục Spam hoặc Junk mail).

#### 2. Đăng nhập

Để bắt đầu vào hệ thống bạn cần nhấn nút **Sign-in/Đăng nhập,** sau đó gõ vào cửa sổ đăng nhập địa chỉ email (đầy đủ) và mật khẩu mình đã đăng ký khi khởi tạo tài khoản.

| VIASM         | Ministry of Edu<br>Vietnam In          | acation and Training<br>stitute for Advanced Study in Mathematics                                                                                                    |
|---------------|----------------------------------------|----------------------------------------------------------------------------------------------------|
| E-mail a      | ddress/ Địa chi email:                 |                                                                                                    |
| Passwo        | rd/ Mặt khâu:                          | Sign-in/Đăng nhập                                                                                                    |
|               |                                        | Not registered? Click here/ Chưa có tài khoản? Nhấn vào đây<br>Forgot password?/ Quên mật khẩu?                                                                                               |
| if you are ha | aving problems with th                 | e system please contact application@viasm.edu.vn for support.                                                                                                    |
| Addr          | ess: The 7th floor, Ta Quan<br>Tel: +{ | g Buu Library, University of Science and Technology, 1 Dai Co Viet Street, Ha Noi, Viet Nam.<br>34 4 3623 1542 - Fax: +84 4 3623 1543 - Email: viasm@viasm.edu.vn<br>Copyright (c) 2014 VIASM |

#### 3. Khai Lý lịch khoa học

Khi đăng nhập hệ thống lần đầu tiên, bạn cần bắt đầu với phần **Curiculum Vitae/Lý lịch khoa học**, điền đủ thông tin vào các mục trong mỗi trang, sau đó mới nhấn nút **Save (Lưu)** hoặc **Next (Tiếp tục)** ở cuối trang để đến các trang khai báo tiếp theo. Trang cuối cùng của Lý lịch khoa học là trang **Quick view**.

Các nút thể hiện từng trang của phần Lý lịch Khoa học:

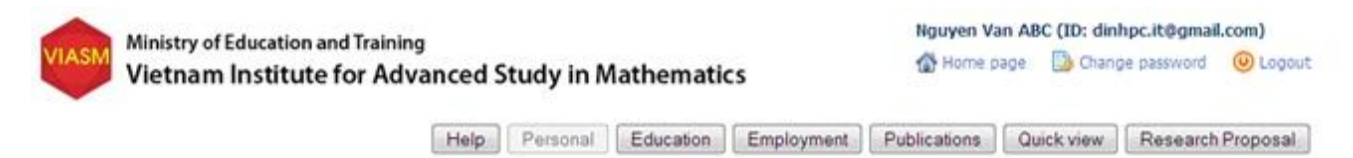

trong đó:

- Help: Hướng dẫn chung về sử dụng chức năng khai báo Lý lịch Khoa học
- **Personal**: những thông tin chung về bạn.
- Education: thông tin về quá trình đào tạo của bạn qua ba văn bằng cao nhất.

- Employment: thông tin về cơ quan công tác, học tập cũng như những lần tới VIASM làm việc trước đây (nếu có).
- **Publications**: những công trình tiêu biểu bạn đã công bố.
- Quick view: xem lại những thông tin về Lý lịch khoa học đã được kê khai, cập nhật.
- **Research Proposal**: link đến trang đăng ký đề tài làm việc tại VIASM.

### Lưu ý:

- Các trường đánh dấu (\*) là bắt buộc, bạn phải điền thông tin mới chuyển được sang trang khác.
- Nếu bạn đã từng đến VIASM làm việc, bạn cần nhập thông tin trong phần Worked at VIASM before?/ Đã từng làm việc tại Viện? bằng cách click vào link Add (Thêm) và bổ sung thông tin theo từng lần đến Viện
- Khi bấm nút Next (Tiếp tục) để chuyển sang trang sau, hệ thống sẽ tự động lưu thông tin bạn đã cập nhật.

Sau khi điền đầy đủ thông tin của phần Lý lịch khoa học, bạn có thể xem lại toàn bộ lý lịch, in lý lịch và xuất file PDF để lưu trữ.

| No.<br>Order<br>STT | Number of<br>months<br>Số tháng | Period: from – to<br>Thời gian: từ - đến | Position at VIASM<br>Vị trí đã làm việc tại Viện | Number of registered papers at<br>VIASM<br>Số công trình đăng ký hoàn thành tại<br>Viện | Number of finished papers at<br>VIASM<br>Số công trình đã hoàn thành tại<br>Viện |            |
|---------------------|---------------------------------|------------------------------------------|--------------------------------------------------|-----------------------------------------------------------------------------------------|----------------------------------------------------------------------------------|------------|
| 1                   | 3                               | 21/11/2014 -<br>21/02/2015               | Researcher/ Nghiên cứu<br>viên                   | 3                                                                                       | 2                                                                                | Edit - Del |
| 2                   | 2                               | 01/09/2014 -<br>01/12/2014               | Visiting Professor/ Khách<br>mời                 | 2                                                                                       | 2                                                                                | Edit - Del |

Sau khi đã thực hiện xong các bước kê khai Lý lịch khoa học, bạn bấm nút **Next (Tiếp tục)** hệ thống sẽ đưa bạn trở lại trang chủ với giao diện sau để bạn đăng ký đề tài:

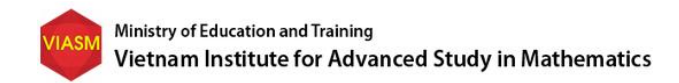

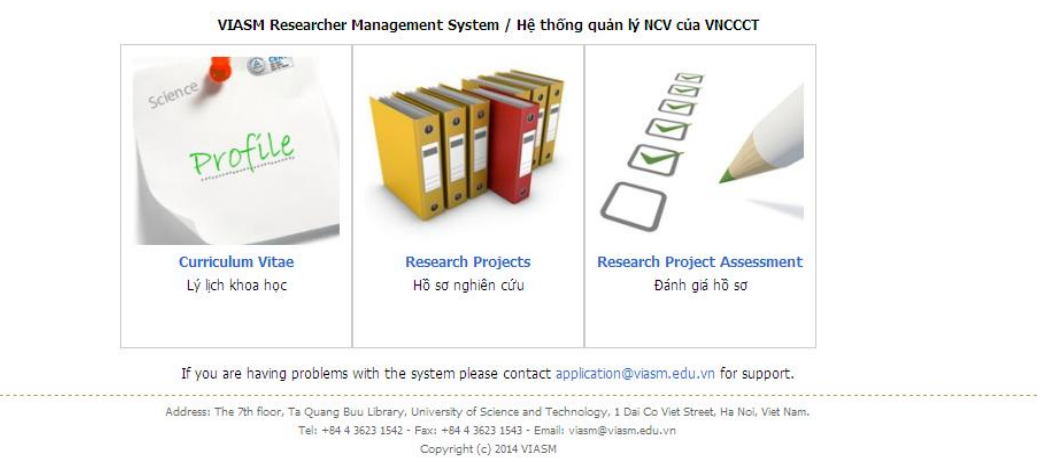

### 4. Đăng ký đề tài

 Để đăng ký đề tài mới, bạn click vào link Research Projects (Hồ sơ nghiên cứu) và chọn nút Register for a new project/Đăng ký đề tài.

| VIASM      | Ministry of Education and Training<br>Vietnam Institute for Advanced Study in Mathematics                                                                                  | Nguyen Van                                              | a <b>ABC (ID: dinh</b><br>ge 🔀 Change | pc.it@gmail.com)<br>a password () Logout |
|------------|----------------------------------------------------------------------------------------------------|---------------------------------------------------------|---------------------------------------|------------------------------------------|
| Your list  | of projects/ Danh sách các đề tài của anh/chị                                                                                                    |                                                         |                                       |                                          |
| To re      | gister a new project, click/ Để đăng ký đề tài mới nhấn nút: Register a new Project/Đăn                                                                                    | ng ký đề tài                                            |                                       |                                          |
| No.<br>STT | Project name<br>Tên đề tài                                                                                                    | <b>The role</b><br>Vai trò                              | <b>Year</b><br>Năm                    | <b>Status</b><br>Trạng thái              |
| 1          | Project name 2016                                                                                                    | Head of project (CNĐT)                                  | 2016                                  | Soạn thảo                                |
| Your list  | : of projects is funded/ Danh sách đề tài được tài trợ                                                                                                    |                                                         |                                       |                                          |
| No.<br>STT | Project name<br>Tên đề tài                                                                                                    | <b>The role</b><br>Vai trò                              | <b>Year</b><br>Năm                    | Report<br>Báo cáo                        |
|            | If you are having problems with the system please contact applic                                                                                                    | ation@viasm.edu.vn for suppo                            | ort.                                  |                                          |
|            | Address: The 7th floor, Ta Quang Buu Library, University of Science and Technolo<br>Tel: +84 4 3623 1542 - Fax: +84 4 3623 1543 - Email: viasr<br>Convribit (c) 2014 VIASM | gy, 1 Dai Co Viet Street, Ha Noi, Vie<br>n@viasm.edu.vn | t Nam.                                |                                          |

- Để cập nhật thông tin vào đề tài đang soạn thảo, bạn click vào dòng tên đề tài trong cột để khai báo. Ứng viên là người Việt phải điền cả tên đề tài tiếng Anh và tên đề tài tiếng Việt.

Lưu ý: Chỉ có Chủ nhiệm đề tài (trưởng nhóm hoặc cá nhân đăng ký làm việc độc lập) mới được đăng ký đề tài, chỉnh sửa hoặc cấp nhật thông tin ở phần này (trước khi gửi đến VIASM).

| Ministry of Education and Trai<br>Vietnam Institute for A            | ining<br>Advanced S | Study     | in Mathematic          | 5              | Tuan Nguyen (ID<br>🚳 Home page [ | : tuangenus@gmai | I.com)<br>() Logout |
|----------------------------------------------------------------------|---------------------|-----------|------------------------|----------------|----------------------------------|------------------|---------------------|
| L                                                                    | ist of projects     | Help      | Research Proposal      | Recommendation | Financial Support                | View Application | Progress            |
| Các thông tin bằng tiếng Việt đề nghị ghi đủ dà<br>Research Proposal | ãu tiếng Việt       |           |                        |                |                                  |                  |                     |
| Project Name/ Tên đề tài tiếng Anh:                                  | VIASM               | Online Re | gistration System      |                |                                  | 3                | (*)                 |
| Tên đê tài tiếng Việt (for Vietnamese people                         | only):              |           |                        |                |                                  |                  |                     |
| Year/ Năm:                                                           | 2016                |           |                        |                |                                  |                  |                     |
| Research Area/ Hướng nghiên cứu:                                     | O Pure              | mathem    | atics 🖲 Applied mather | natics (*)     |                                  |                  |                     |

Các trang trong phần Đăng ký đề tài:

- List of Projects: danh sách các đề tài bạn đang đăng ký, đang thực hiện hoặc đã thực hiện tại VIASM.
- Help: hướng dẫn chung về phần Đăng ký đề tài.
- Research Proposal: thông tin về đề tài đăng ký. Chỉ có Chủ nhiệm đề tài mới cập nhật, chỉnh sửa được thông tin phần này.
- Recommendations: phần thông tin người giới thiệu. Dành riêng và là bắt buộc đối với ứng viên sau tiến sĩ hoặc ứng viên độc lập là tiến sĩ dưới 5 năm.
- **Financial Support**: đăng ký tài trợ của mỗi thành viên trong đề tài đăng ký.
- View Application: nơi Chủ nhiệm đề tài và các thành viên xem lại các thông tin về đề tài nhóm mình đã đăng ký.
- **Progress**: xem trạng thái xét duyệt đề tài đăng ký hoặc trạng thái thực hiện đề tài.
- a. Phần khai báo của CNĐT:

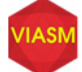

Ministry of Education and Training Vietnam Institute for Advanced Study in Mathematics

🚯 Home page 🛛 🔂 Change password 🖉 Logout

|                        | List of projects                                                                           | Help Research Proposal                                                         | Recommer                           | ndation                  | Financial Support                | View Applicatio        | n Progress      |
|------------------------|--------------------------------------------------------------------------------------------|--------------------------------------------------------------------------------|------------------------------------|--------------------------|----------------------------------|------------------------|-----------------|
| Các thông              | tin bằng tiếng Việt đề nghị ghi đủ dấu t                                                   | iếng Việt                                                                      |                                    |                          |                                  |                        |                 |
| Research               | Proposal                                                                                   |                                                                                |                                    |                          |                                  |                        |                 |
| Project N              | lame/ Tên đề tài tiếng Anh:                                                                | Project name 2016                                                              |                                    |                          |                                  |                        |                 |
|                        |                                                                                            |                                                                                |                                    |                          |                                  |                        |                 |
| Tên                    | đề tài tiếng Việt (for Vietnamese peop<br>only                                             | le<br>):                                                                       |                                    |                          |                                  |                        | .4              |
| Year/ Năr              | n:                                                                                         | 2016                                                                           |                                    |                          |                                  |                        |                 |
| Research               | Area/ Hướng nghiên cứu:                                                                    | Pure mathematics  Applie                                                       | d mathematics                      | (*)                      |                                  |                        |                 |
| Research               | i <b>field</b> / Lĩnh vực nghiên cứu:                                                      | Other fields (0,0)                                                             |                                    |                          | ▼ (**)                           |                        |                 |
| Other fi               | elds, please specify/ Nếu lĩnh vực khả<br>vui lòng ghi ri                                  | c,<br>ă: Lĩnh vực toán tin                                                     |                                    |                          |                                  |                        |                 |
| Proposed               | d time/ Thời gian thực hiện: <i>(Dependin</i>                                              | g Months (minimum 2 months, maxi                                               | imum 6 months                      | s): 6                    | (*)                              |                        |                 |
| accepted               | acity, VIASM may negotiate with<br>member for the exact time of his/her                    | Option 1: from 25/11/2016                                                      | to 25/11/20                        | 16                       | dd/mm/yyyy (*)                   |                        |                 |
| stay/ Tùy<br>thỏa thuậ | theo khả năng, Viện sẽ đáp ứng hoặc<br>ìn cụ thể với ứng viên./)                           | Option 2: from 25/11/2016                                                      | to 25/11/20                        | 16                       | dd/mm/yyyy (*)                   |                        |                 |
| Number                 | of members/ Số người tham gia:                                                             | 1 (*) Register for p                                                           | ost-doc/ Đăng                      | g ký nghiê               | in cứu sau tiến sỉ: 🔘 Ye         | es 🖲 No                |                 |
| Number                 | of months (Head of project)/ Số thá                                                        | ng tham gia (chủ nhiệm đề tài): 5                                              | (*)                                |                          |                                  |                        |                 |
| Members<br>chấp thuậ   | ;/ Thành viên tham gia: <i>(If the proposal</i><br>în, Viện sẽ xem xét từng ứng viên cụ ti | is accepted, VIASM will decide to sup<br>hể để quyết định có chấp nhận tài trự | pport each part<br>7 ứng viên đó h | icipant se,<br>hay không | parately, in considering h<br>.) | is/her application./ I | Vếu đề tài được |
| No.                    | Full-name                                                                                  | E-mail                                                                         |                                    | Role                     |                                  | м                      | onth            |
| STT                    | Họ và tên                                                                                  | Địa chi E-mail                                                                 |                                    | Vai trò                  |                                  | Ső                     | tháng           |

CNĐT có nhiệm vụ khai báo đầy đủ thông tin liên quan đến đề tài, đặc biệt là các mục có đánh dấu (\*).

Để mời thêm các thành viên tham gia đề tài, CNĐT cần nhấn nút Invite your group members/ Mời thành viên.

| No. | Full-name       | E-mail              | Role                   | Month    |     |
|-----|-----------------|---------------------|------------------------|----------|-----|
| STT | Họ và tên       | Địa chi E-mail      | Vai trò                | Số tháng |     |
| 1   | Tuan Nguyen     | tuangenus@gmail.com | Head of project (CNDT) | 6        |     |
| 2   | Nguyen Van Tuan | tuanmasu@gmail.com  | Member (Thành viên)    | 5        | Xóa |

Phần mô tả **Description of the Research/Đề cương nghiên cứu** đã được để mặc định các mục của đề cương trong ô nhập. CNĐT mô tả đề tài theo các mục đó hoặc upload file PDF đã soạn. File mô tả đã soạn cũng phải theo đúng cấu trúc này (hình dưới):

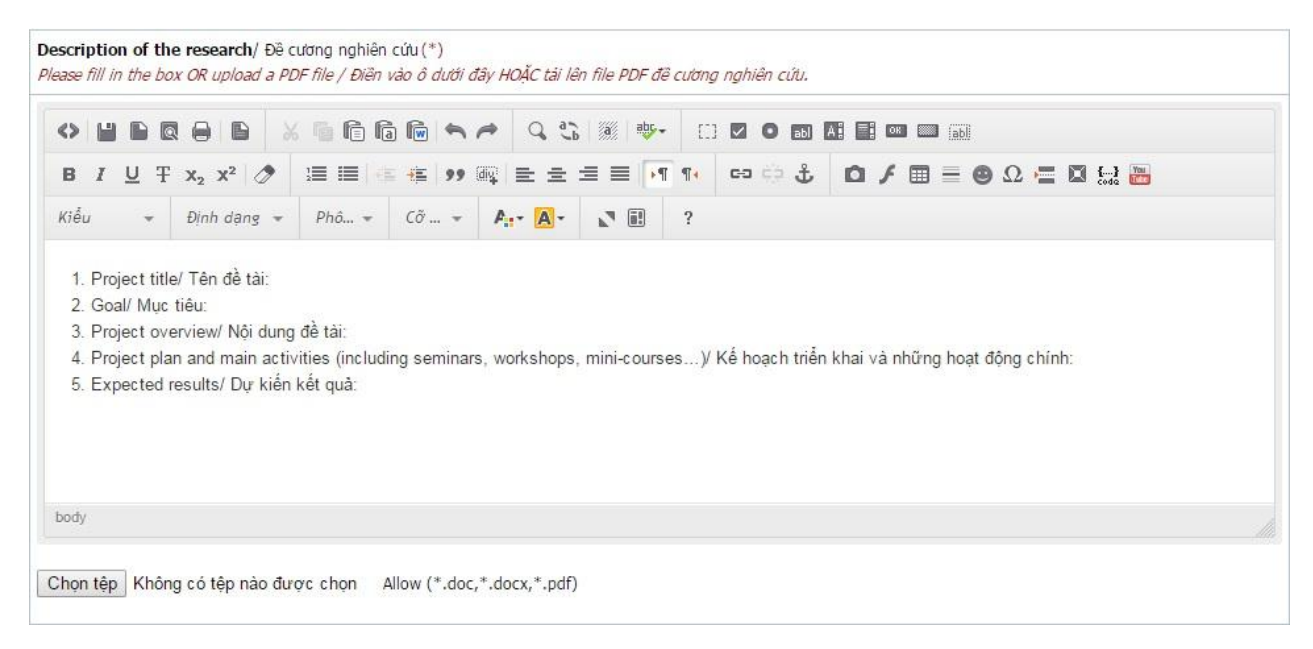

Khi đã khai báo đủ thông tin cần thiết trong các bước, CNĐT cần phải nhấn nút **View application** để xem lại kỹ các thông tin của mình và các thành viên tham gia trước khi gửi (submit) đề tài đến Viện. Khi đề tài đã được gửi đến Viện, hệ thống sẽ đóng lại không cho CNĐT và các thành viên cập nhật chỉnh sửa đề tài đó cũng như các thông tin liên quan.

#### b. Phần khai báo của thành viên

Nếu bạn được mời là thành viên (hoặc khách mời, học viên) của đề tài thì CNĐT thông qua hệ thống sẽ gửi email đến bạn để mời tham gia.

Bạn cần theo chỉ dẫn trong email mời tham gia, khai báo đầy đủ thông tin trong **Curiculum Vitae/Lý lịch khoa học** và thông tin liên quan tại trang **Financial Support/Đăng ký xin tài trợ**. Sau đó nhấn nút **Save (Lưu).** 

Khi bạn là thành viên của đề tài, mục **List of Projects/Danh sách các đề tài** sẽ hiển thị tên đề tài bạn được mời tham gia, nhưng bạn không chỉnh sửa cập nhật được mục này.

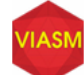

#### Ministry of Education and Training Vietnam Institute for Advanced Study in Mathematics

#### Nguyen Van ABC (ID: dinhpc.it@gmail.com)

🚯 Home page 🛛 De Change password 🕘 Logout

|                                                               |                                                                                                    | List of p                                                  | projects                                                | Help          | Research                                   | Proposal                         | Recommendation                      | Financial Supp    | port Vie           | w Application Progress                               |
|---------------------------------------------------------------|----------------------------------------------------------------------------------------------------|------------------------------------------------------------|---------------------------------------------------------|---------------|--------------------------------------------|----------------------------------|-------------------------------------|-------------------|--------------------|------------------------------------------------------|
| Các thông                                                     | tin bằng tiếng Việ                                                                                   | t đề nghị g                                                | hi đủ dấu t                                             | iếng Việ      | it                                         |                                  |                                     |                   |                    |                                                      |
| Financial S                                                   | Support/ Đăng k                                                                                      | ý xin tài t                                                | rợ:                                                     |               |                                            |                                  |                                     |                   |                    |                                                      |
| Members                                                       | s/ Thành viên than                                                                                   | n gia                                                      |                                                         |               |                                            |                                  |                                     |                   |                    |                                                      |
| No.<br>STT                                                    | <b>Full-name</b><br>Họ và tên                                                                        |                                                            | Accomo<br>Chổ                                           | dation<br>ở   | <b>Travel</b><br>Đi lại                    | Meals<br>Tiền ăn                 | Other requireme<br>Yêu cầu khác     | nts               | Months<br>Số tháng | Proposed time at VIASM<br>Thời gian đăng ký đến Viện |
| 1                                                             | Nguyen Van ABC                                                                                       |                                                            | No/ K                                                   | nông          | No/ Không                                  | No/ Không                        |                                     |                   | 5                  | 25/11/2016 - 25/11/2016                              |
| Proposed                                                      | time at VIASM/                                                                                       | Thời gian                                                  | đăng ký d                                               | đến Việ       | n: Nguyen Van                              | ABC                              |                                     |                   |                    |                                                      |
| (Dependi<br>with acce<br>stay/ Tùy<br>thuận cụ<br>Financial S | ng on its capacity,<br>apted member for<br>theo khả năng, V<br>thể với ứng viên./<br>Support/ Đăng k | VIASM may<br>the exact t<br>iện sẽ đáp<br>)<br>ý xin tài t | v negotiate<br>time of his/l<br>ứng hoặc t<br>rơ: Nguye | her<br>thóa P | Months (minimum<br>Proposed period:<br>ABC | n 2 months, mai<br>from 25/11/20 | kimum 6 months): 5<br>16 to 25/11/2 | (*)<br>2016 dd/mm | √yyyy (*)          |                                                      |
| Accomo                                                        | lation/ Chỗ ở:                                                                                       | •                                                          | Yes/Có 🤅                                                | No            | / Không 🔘                                  |                                  |                                     |                   |                    |                                                      |
| Travel/ Đ                                                     | i lại:                                                                                               | •                                                          | Yes/Có 🤇                                                | No            | / Không 🔘                                  |                                  |                                     |                   |                    |                                                      |
| Meals/ T                                                      | iën ăn:                                                                                              | •                                                          | <b>Yes/</b> Có                                          | No            | ₀/ Không                                   | or interns only/                 | Chi dành cho học viê                | n)                |                    |                                                      |
| Other re                                                      | quirements (If a                                                                                     | <b>1y)/</b> Yêu c                                          | ầu khác (N                                              | ếu có)        |                                            |                                  |                                     |                   |                    |                                                      |
| <> [                                                          |                                                                                                    | ۲ X                                                        | i fi fi                                                 | •             |                                            | Ъ 🕷 🔤 -                          |                                     | () — ) ок 📖 (ab)  |                    |                                                      |
| в                                                             | <u>∪</u> ∓ x <sub>2</sub> x <sup>2</sup>                                                             | ۵                                                          |                                                         | - <u>1</u>    | , @ = =                                    | ≡ ≡ ▶¶                           | 9• 😁 🔅 🗘                            |                   | 😐 Ω 🖷              | 🚺 {}} 🔤                                              |
| Styles                                                        |                                                                                                    | -                                                          | Font 👻                                                  | Size          | · A:·· A·                                  |                                  | ?                                   |                   |                    |                                                      |
|                                                               |                                                                                                    |                                                            |                                                         |               |                                            |                                  |                                     |                   |                    |                                                      |
|                                                               |                                                                                                    |                                                            |                                                         |               |                                            |                                  |                                     |                   |                    |                                                      |
|                                                               |                                                                                                    |                                                            |                                                         |               |                                            |                                  |                                     |                   |                    |                                                      |

## 5. Theo dõi trạng thái đề tài đăng ký

Sau khi đề tài được kê khai hay gửi đi, các thành viên trong đề tài có thể theo dõi trạng thái của đề tài tại trang **Progress**.

#### 6. Báo cáo cuối kỳ

Trước khi kết thúc nghiên cứu tại VIASM, mỗi nghiên cứu viên cần cập nhật thông tin cho mục **Project report/Báo cáo đề tài** và nộp cho Viện.

Báo cáo cuối kỳ này bao gồm các hoạt động mỗi thành viên đã thực hiện tại Viện (seminar, hội nghị/hội thảo vv.) và các kết quả nghiên cứu đã đạt được (công trình đã công bố, tiền ấn phẩm vv.).

| ject                                          | Nar              | me/        | Tên | đề t  | àit   |       |          |       |   |   | Pro      | oject | nam  | e 201 | 16        |    |         |    |    |          |     |    |   |   |  |       |   |     |     |      |
|-----------------------------------------------|------------------|------------|-----|-------|-------|-------|----------|-------|---|---|----------|-------|------|-------|-----------|----|---------|----|----|----------|-----|----|---|---|--|-------|---|-----|-----|------|
| er/ N                                         | ăm:              |            |     |       |       |       |          |       |   |   | 20       | 16    |      |       |           |    |         |    |    |          |     |    |   |   |  |       |   |     |     |      |
| tivities at VIASM/ Các hoạt động tại VIASM:(* |                  |            |     |       | 3     |       |          |       |   |   |          |       |      |       |           |    |         |    |    |          |     |    |   |   |  |       |   |     |     |      |
| 0                                             |                  |            |     |       | 6     |       |          | 6     | 6 | G | 6        | *     | ~    | q     | 5         | 19 | 1       | ۶. | 63 |          | 0   | 23 |   |   |  |       | 6 |     |     |      |
| в                                             | 1                | U          | Ŧ   | x2    | x2    | 0     |          |       |   |   | ·连       | ,,,   | 100  | -     | 2         | -  | = (     |    | g. | 00       |     | å  | c | 1 |  | =     |   | Ω : | : 0 | £2 i |
| Style                                         | 5                |            |     | Forn  | at    |       |          | Font  |   |   | Slze     | ÷     | P    | 1     | ų.,       | 2  | 188     |    | ?  |          |     |    |   |   |  |       |   |     |     |      |
|                                               |                  |            |     |       |       |       |          |       |   |   |          |       |      |       |           |    |         |    |    |          |     |    |   |   |  |       |   |     |     |      |
|                                               |                  |            |     |       |       |       |          |       |   |   |          |       |      |       |           |    |         |    |    |          |     |    |   |   |  |       |   |     |     |      |
| body                                          | P                |            |     |       |       |       |          |       |   |   |          |       |      |       |           |    |         |    |    |          |     |    |   |   |  |       |   |     |     |      |
| body                                          | p<br>s ach       | hiev       | ed/ | Kēt ( | juž ( | fat ( | lượ      | c:(*) |   |   |          |       |      |       |           |    |         |    |    |          |     |    |   |   |  |       |   |     |     |      |
| body<br>sults                                 | p<br>ach         | hiev       | ed/ | KRR ( | uá i  | fat ( | lua<br>X | c(*)  | 6 | 6 | 6        | 3     | 2    | q     | ().<br>() |    |         | ۶. | 0  | 2        | 0 1 |    |   |   |  |       | 1 |     |     |      |
| body<br>sults                                 | p<br>sach<br>Mil | hiev<br>Di | ed/ | Kēt ( | uð í  | fat ( | luo<br>X | c(*)  | 6 | G | <b>6</b> | ¢     | * S* | Q     | 5.<br>2   |    | · · · · | F  | C) | <b>2</b> | 0 1 |    |   |   |  | - I - | • | Ω   | : 0 |      |

# 7. Lấy lại mật khẩu

Trong quá trình sử dụng vì một lý do nào đó bạn quên mật khẩu thì vẫn có thể lấy lại mật khẩu mới bằng tình năng **Quên mật khẩu**:

| Fill in all the fields marked(*)/ Bạn | phải điền thông tin vào tất cả các trường được đánh dấu (*). |     |
|---------------------------------------|--------------------------------------------------------------|-----|
| E-mail/ Email truy cập:               |                                                              | (*) |
| Captcha/ Chuỗi an ninh:               | 238450                                                       |     |
| Enter Captcha/ Nhập chuỗi an ninh     | : (*)                                                        |     |
| Reset password/ Lấy la                | ại mật khẩu 🛛 🛛 Back to sign-in/ Quay lại trang đăng nhập    |     |

Nếu bạn có bất kỳ câu hỏi gì về cách sử dụng hệ thống RMS của VIASM, vui lòng liên hệ với Viện qua email <u>application@viasm.edu.vn</u> hoặc số điện thoại: 04 3623 1542./.